Voici l'un des plus grand secret : comment créer des formes lisses sans galérer. Je me souviens d'heures passées à lisser mes rmes à coup de cercles et tracés, je vous livre aujourd'hui la méthode ultime qui vous fera gagner du temps et de l'expérience

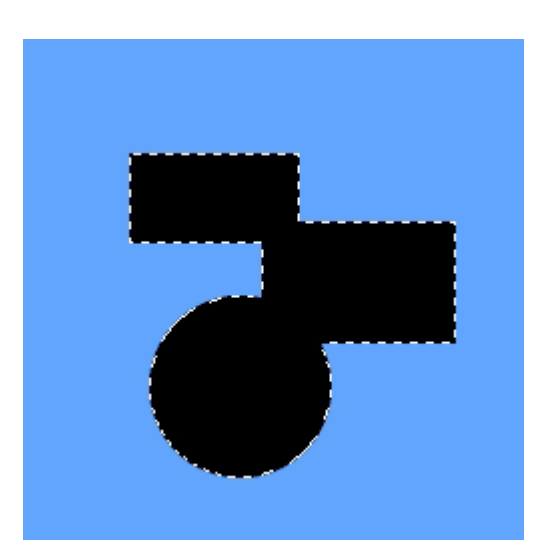

- Créez une image de 250 par 250 pixels. Mettez-y un fond de couleur de votre choix (pas de blanc de préférence histoire de bien comprendre la suite du tutorial).

- Créez un nouveau calque.

- Faites plusieurs sélections aléatoirement tout en les imbriquant les unes dans les autres (voir exemple ci-contre).

- Remplissez votre sélection avec la couleur noire.

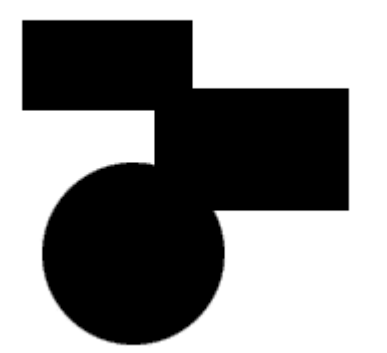

- Créez un nouveau calque et placez-le sous votre calque contenant votre forme.

- Remplissez le de blanc.

- Repartez sur le calque contenant votre forme et faites CtrI-E , ça devrait fusionner le calque contenant votre forme et le calque blanc.

| Flou gaussien        | ×        |
|----------------------|----------|
|                      | ОК       |
|                      | Annuler  |
|                      | 🔽 Aperçu |
| + 100% -             |          |
| <u>B</u> ayon : 10,0 | pixels   |
|                      |          |

- Allez dans le menu filtre et appliquez un flou gaussien de 10 (la valeur peut varier suivant l'effet de lissage que vous voulez donner à votre forme).

- Validez.

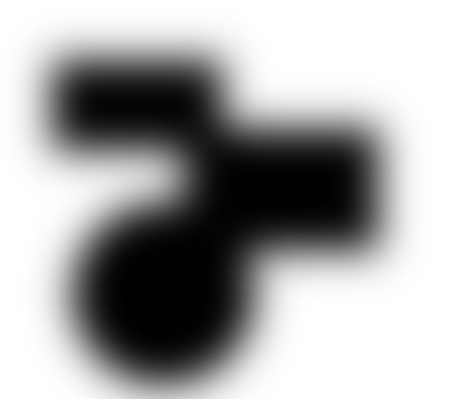

- Votre image devrait ressembler au dessin ci-contre.

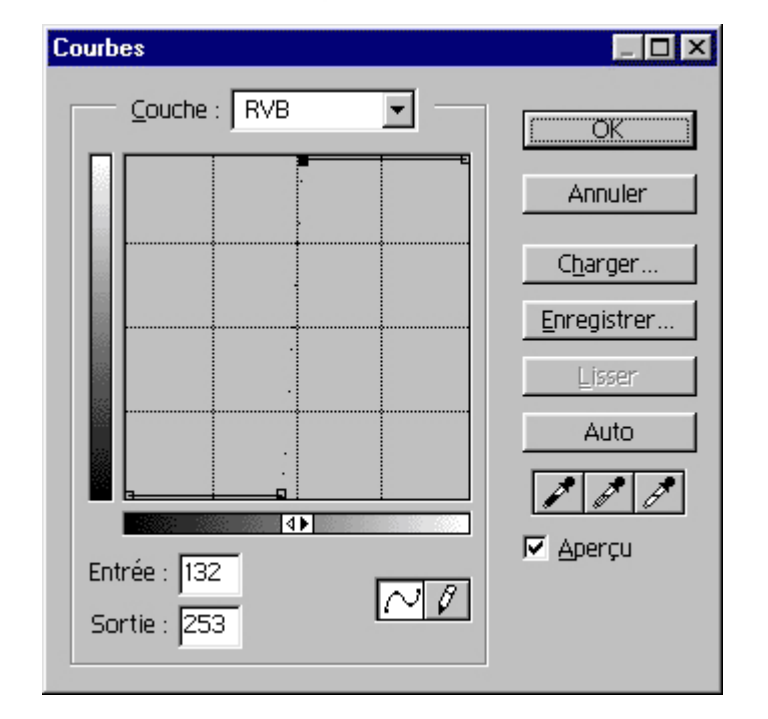

- Allez dans le menu réglages - Images - Courbes et faites ressembler votre courbe au dessin ci-joint. Vous observez les modifications en temps réel sur votre forme.

- Faites en sorte que votre forme garde un certain lissage. Si les contours sont trop nets, votre forme ne sera pas terrible...

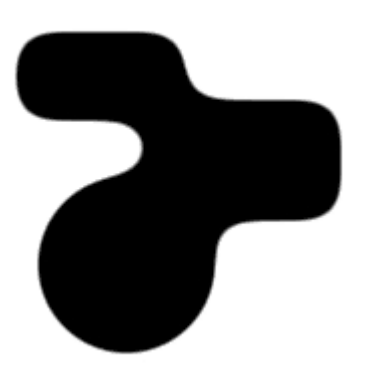

- Voici maintenant à quoi doit ressembler grossièrement votre forme.

- Prenez l'outil baguette magique, vérifiez que vos options de lasso soit : Tolérance 25% et que la case "lissé" soit cochée.

- Sélectionnez à l'aide de votre baguette magique la forme noire.

- Faites Ctrl -J, votre sélection va être dupliquée sur un nouveau calque.

- Cachez maintenant le calque contenant votre forme noir sur le fond blanc.

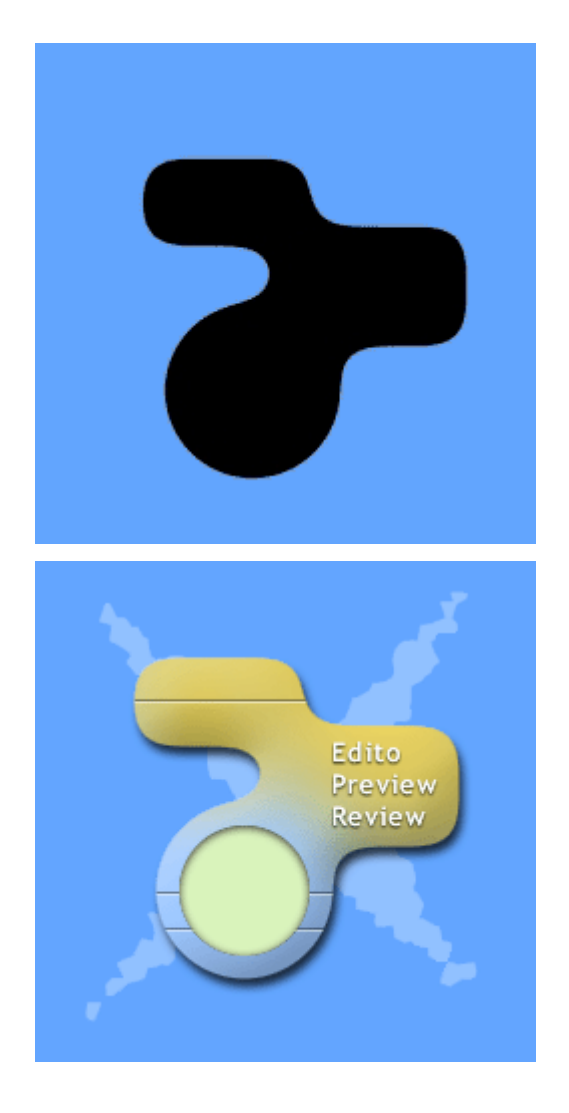

- Votre dessin devrait être détouré sur votre fond de couleur.
- Voila votre 1ere forme lissée, c'est pas terrible?

- En y ajoutant quelques éléments vous devriez arriver rapidement à une interface sympa (ici en moins de 10 minutes de travail).

- Si vous voulez consulter ce tutorial off-line, voici le fichier zip contenant le tutorial ainsi que le fichier PSD :

tutorial\_forme\_lisse.zip

Ce tutorial a été créé par <u>Falken</u> pour la <u>oO Falken Zone Oo</u> - 1999.